# MANUAL DE INSTALARE SI UTILIZARE

## CAMERA CU IP PNI IP541W

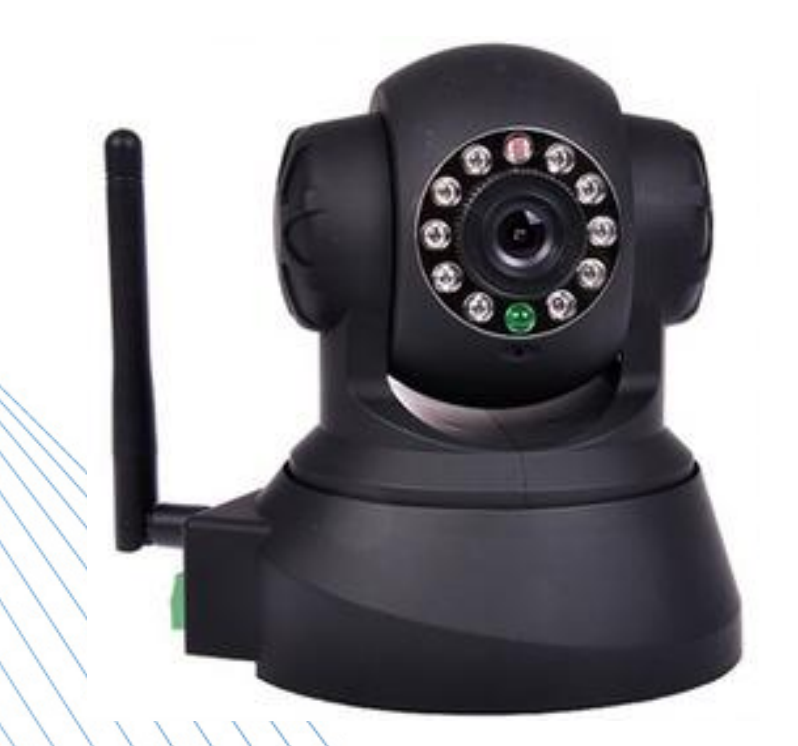

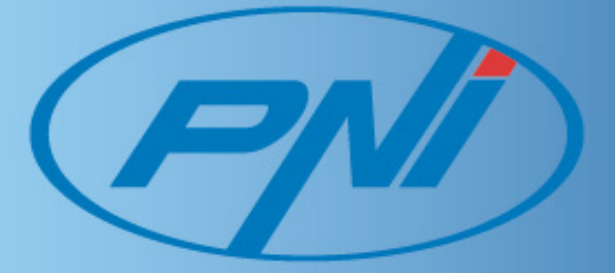

## Continut

| 1. | IN         | ITRODUCERE                                           | 4   |
|----|------------|------------------------------------------------------|-----|
| ā  | a.         | Continutul pachetului                                | 4   |
| k  | ).         | Caracteristici si functii                            | 4   |
| C  |            | Parametri tehnici                                    | 4   |
| 2. | A          | SPECT SI INTERFATA                                   | 5   |
| ā  | a.         | Aspect                                               | 5   |
| k  | ).         | Interfata                                            | 6   |
| 3. | A          | CCESAREA CAMEREI DIN LAN                             | 6   |
| ā  | a.         | Conectarea in LAN                                    | 6   |
| k  | ).         | Cautarea camerei in LAN si atribuirea unei adrese IP | 6   |
| C  |            | Accesarea camerei                                    | 7   |
| C  | <b>1</b> . | Accesarea continutului video                         | 8   |
|    | ł          | Meniul principal                                     | 8   |
|    |            | Aria de afisare a starii                             | 8   |
|    | -          | Aria de afisare Multi-canal                          | 8   |
|    |            | Control video si inclinare                           | 9   |
| 4. | A          | CCESAREA CAMEREI DIN WAN                             | 9   |
| ā  | a.         | Conectarea WAN                                       | 9   |
| k  | ).         | Redirectionarea porturilor                           | 9   |
| C  |            | DDNS                                                 | .10 |
| 5. | A          | LTI PARAMETRI                                        | .11 |
| ā  | a.         | Parametri de retea                                   | .11 |
|    | -          | Parametri de baza                                    | .11 |
|    | -          | Parametri WiFi                                       | .11 |
|    |            | Parametri ADSL                                       | .12 |
|    | -          | Parametri UpnP                                       | .12 |
|    |            | Parametri MSN                                        | .12 |
| k  | ).         | Parametri de alarma                                  | .13 |
|    |            | Detectarea alarmei                                   | .13 |
|    |            | Actiuni la alarma                                    | .13 |
|    | ł          | Programator                                          | .13 |
|    | ł          | Parametri pentru serviciul email                     | .14 |
|    | ł          | Parametri pentru serviciul FTP                       | .15 |
|    | ł          | Serverul de alarma                                   | .15 |

| c. | S   | etari avansate             | 15 |
|----|-----|----------------------------|----|
|    | Ł   | Parametri utilizator       | 15 |
|    | Ł   | Parametri multi-dispozitiv | 16 |
|    | ł   | Alti parametri             | 16 |
|    | ł.  | Mentenanta                 | 17 |
| 6. | 00  | NTROLUL CENTRALIZAT        | 18 |
| 7. | INT | REBARI FRECVENTE           | 19 |

#### 1. INTRODUCERE

Acest echipament combina o camera video cu inregistrare de calitate inalta cu conectivitatea la internet si un server web puternic pentru a furniza imagini de calitate inalta oriunde in lume.

- a. Continutul pachetului
- Camera cu IP 1 buc.
- Alimentator 1 buc
- Antena wireless 1 buc
- Cablu ethernet 1 buc
- Suport de prindere 1 buc
- Accesorii montaj 1 set
- CD cu software 1 buc.
- Manual de utilizare in limba romana

#### b. Caracteristici si functii

- Microfonul integrat ii permite utilizatorului sa monitorizeze audio locul instalarii. De asemenea, utilizatorul poate conecta camera la un echipament de redare audio pentru a realiza un echipament de intercomunicatie in ambele sensuri
- Este echipata cu functii de panoramare si inclinare, orizontal 300° si vertical 120°. Forma sa permite instalarea in locuri cat mai variate
- Suporta protocolul de transmisie wireless 802.11 b/g
- Sistemul de LED-uri infrarosii permite monitorizarea pe timp de noapte pe o distanta de 10 m
- Detectia de miscare si intrarea de alarma permit conectarea echipamentelor de monitorizare exterioara
- Inregistrarile de alarma pot fi trimise pe email sau server FTP.
- Prin intermediul serverului web integrat si folosind protocolul de transport TCP/IP utilizatorul poate accesa fluxul video si audio de la distanta, permitand in acelasi timp programarea de la distanta a echipamentului
- Suporta conectivitate pentru dispozitive mobile
- Serviciu DDNS gratuit, furnizat cu fiecare camera livrata.
- Suport software gratuit furnizat cu fiecare camera livrata

| Description    |                     | Develop                                            |
|----------------|---------------------|----------------------------------------------------|
| Parametru      | Subparametru        | Descriere                                          |
|                | Senzor              | CMOS                                               |
| Caracteristici | Rezolutie           | 300000 pixeli                                      |
| imagine        | Iluminare minima    | 0.5 lux, IR pornit                                 |
|                | Lentile             | f=6mm, F=2.0, Iris fix                             |
| Panoramare /   | Orizontal           | 300°                                               |
| Inclinare      | Vertical            | 120°                                               |
| Acistopt       | Iluminare           | LED IR 10 buc. 850nm, distanta 10 m                |
| ASISTEIL       | Control iluminare   | Automat                                            |
|                | Rezolutie           | 640*480(VGA), 320*240(QVGA), 160*120(QQVGA)        |
|                | Compresie           | MJPEG                                              |
| Video ci Audio | Numar cadre         | 30fps                                              |
| VIGEO SI AUGIO | Rata compresie      | 128kbps – 5Mbps                                    |
|                | Rotire imagine      | Oglinda/Intoarcere                                 |
|                | Compresie audio     | ADPCM                                              |
|                | Protocol transmisie | TCP/IP, UDP/IP, HTTP, SMTP, FTP, DHCP, DDNS, UpnP, |
| Potos          |                     | NTP, PPPoE                                         |
| Relea          | Alte protocoale     | 802.11 b/g                                         |
|                |                     |                                                    |

#### c. Parametri tehnici

|                       | Control video        | Da                                                            |
|-----------------------|----------------------|---------------------------------------------------------------|
|                       | Audio doua cai       | Da                                                            |
|                       | Detectie de miscare  | Da                                                            |
|                       | Declansatori externi | Email/FTP/alarma externa/trimitere mesaj catre                |
| Alte caracteristici   |                      | serverul de alarma                                            |
|                       | Nivele de securitate | 3                                                             |
|                       | Actualizare          | Actualizare din retea                                         |
|                       | Parametri data/ora   | Da                                                            |
|                       | DDNS                 | Furnizat gratuit                                              |
|                       | Ethernet             | 10-Base T/100-Base TX                                         |
|                       | Intrare alarma       | 1                                                             |
| Interfete hardware    | lesire alarma        | 1                                                             |
|                       | Intrare audio        | Microfon intern                                               |
|                       | lesire audio         | 1 Interfata audio Line-out                                    |
|                       | Greutate             | 245g                                                          |
|                       | Dimensiuni           | 100mm(L) x 99mm(W) x 118mm(H)                                 |
|                       | Alimentare           | 5Vcc                                                          |
| Caracteristici fizice | Consum               | <6W                                                           |
|                       | Temperatura          | -20° C - +50° C                                               |
|                       | operare              |                                                               |
|                       | Umiditate relativa   | 10% - 80% fara condensare                                     |
|                       | Sistem de operare    | Microsoft Windows <sup>®</sup> 98/2000/XP/Vista etc.          |
| Software              | Browser compatibil   | Incepand de la Internet Explorer <sup>®</sup> 6.0 sau browser |
| compatibil (PC)       |                      | compatibil Safari, Mozilla Firefox                            |
|                       | Aplicatie software   | IPCMonitor.exe                                                |

## 2. ASPECT SI INTERFATA

#### a. Aspect

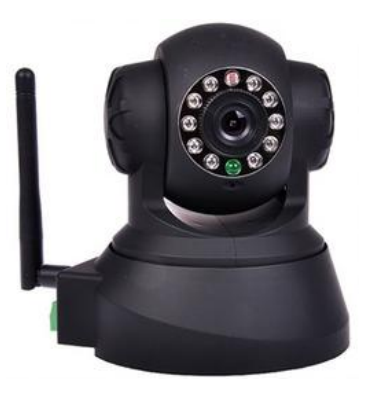

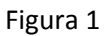

Nota: Indicatorul de stare: LED-ul verde pornit continuu indica functionarea camerei in parametri normali; flash (o data la 2 secunde) indica scanarea retelelor wireless; flash (de doua ori pe secunda) arata conectivitate pe cablu ethernet; flash (de 3 ori pe secunda) arata conectivitate wireless.

#### b. Interfata

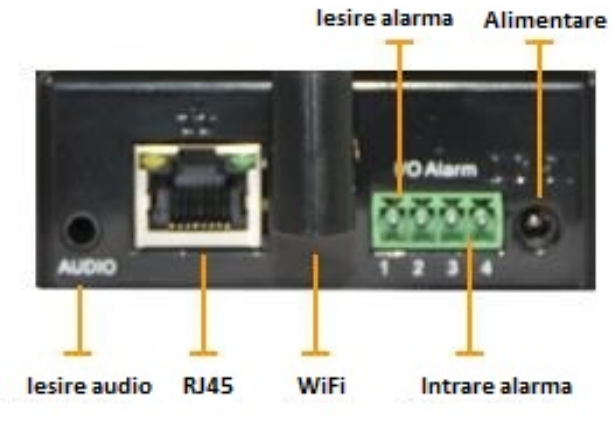

Figura 2

**Buton RESET**: Apasati butonul RESET pentru cel putin 10 secunde pentru a aduce camera la parametrii initiali din fabrica.

#### 3. ACCESAREA CAMEREI DIN LAN

a. Conectarea in LAN

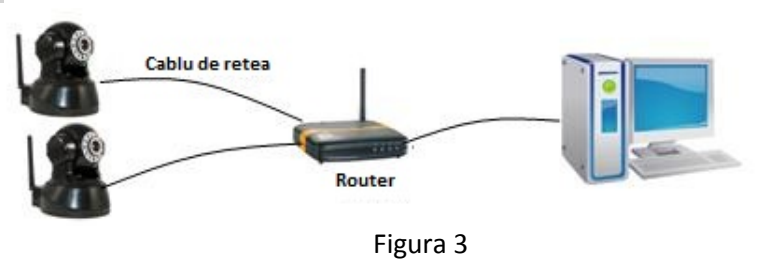

b. Cautarea camerei in LAN si atribuirea unei adrese IP
 Rulati "Bsearch\_en.exe" de pe CD-ul furnizat pentru a afisa interfata ca in Figura 4:

| cal PC informatio    | n                          | Device information:                                      |                                                                                      |
|----------------------|----------------------------|----------------------------------------------------------|--------------------------------------------------------------------------------------|
| twork adapter:       | Realtek RTL8139/810x Far 😒 | Device name:                                             | 002dgot                                                                              |
| IP address           | 192.168.1254               | Sys. FirmwareVer.                                        | 21.37.2.37                                                                           |
| Subnet mesk:         | 255.255.255.0              | App, FirmwareVer                                         | 0.0.4.18                                                                             |
| Gatevvay:            | 192.168.1.1                | IP config:                                               | Set IP automatically                                                                 |
| DNS1:                | 202.96.134.133             | IP address(j):                                           | 192 . 168 . 1 . 178                                                                  |
| DNS2                 | 202.96.128.166             | Subnet mask(U):                                          | 255 . 255 . 255 . 0                                                                  |
| vice list            | 8 pro                      | Gateway(G): 3                                            | 192 . 100 . 1 . 1                                                                    |
| vice list.           | o pos                      | DNS1(D):                                                 | 202 . 96 . 134 . 133                                                                 |
| No. Devic<br>1 002do | ot 00B80000EE90            | Http port(P):                                            | 1025                                                                                 |
|                      | 2<br>choose                | Authentication:<br>Account for watch<br>Password for wat | ning: admin 4<br>ching: *****                                                        |
|                      |                            |                                                          | Update(F5)                                                                           |
|                      |                            | 🕹 Tips:                                                  | 5                                                                                    |
|                      |                            |                                                          |                                                                                      |
| <                    |                            | 1> This tool is on<br>pc and devic<br>2> Only the legt   | ly used within LAN,<br>e is within the same subnet.<br>user can update device inform |

Operatii de efectuat:

- 1. Apasati butonul "Search(F3)"
- 2. Alegeti dispozitivul
- 3. Modificati adresa IP in asa fel incat sa fie in aceeasi clasa cu IP-ul calculatorului dumneavoastra afisat in stanga interfetei
- 4. Completati numele utilizator si parola (Numele utilizator implicit va fi "admin" iar parola va fi "123456")
- 5. Apasati butonul "Update"
- Dupa actualizarea reusita, apasati din nou butonul "Search(F3)", alegeti dispozitivul si apasati butonul "Browse(F4)". Daca totul este in regula, veti porni interfata camerei, asa cum este prezentat in Figura 5 NOTA:
- Daca nu stiti cum sa completati campurile din caseta "IP Config" si daca detineti un server DHCP local activ (majoritatea routerelor au aceasta functie) puteti bifa optiunea "Set IP automatically" pentru a primi automat un IP local.
- 2. Daca aveti instalat un firewall si este activ in calculatorul dumneavoastra de unde rulati "Bsearch\_en.exe" e posibil sa trebuiasca sa deblocati accesul acestui program la reteaua locala.
- 3. Adresa IP implicita este 192.168.0.178 iar portul implicit este 80.

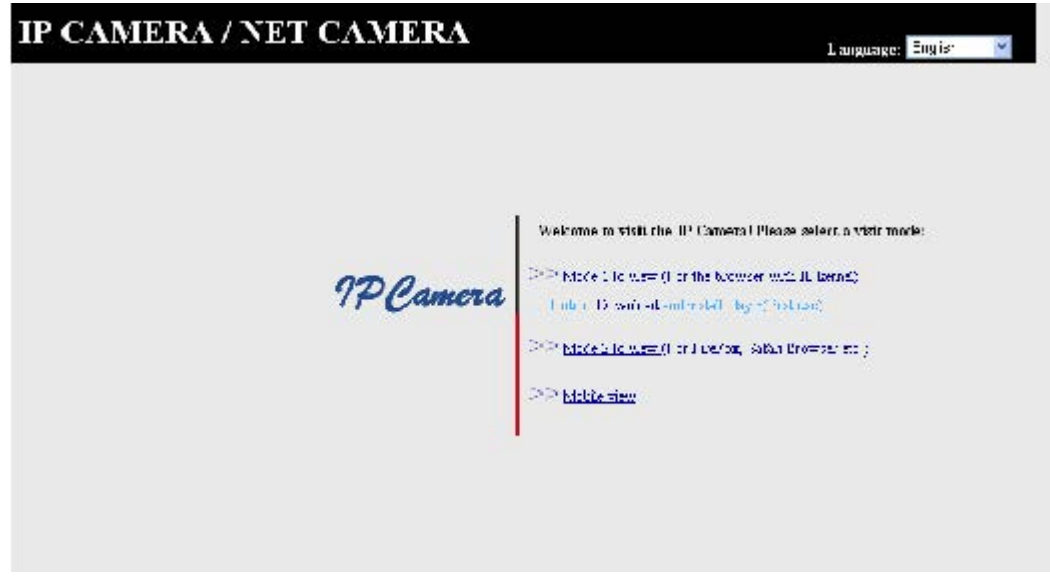

Figura 5

#### c. Accesarea camerei

Va recomandam sa folositi ca browser Internet Explorer<sup>®</sup> pentru a vizualiza continutul video furnizat de camera (pentru a avea acces la toate functiile disponibile). Va fi necesara instalarea functiei ActivX la prima conectare a interfetei camerei. Apasati pe legatura "download and install player (first use)" pentru a afisa fereastra ca in Figura 6, apasati butonul Run, dupa care veti fi directionati sa descarcati si sa instalati softul necesar.

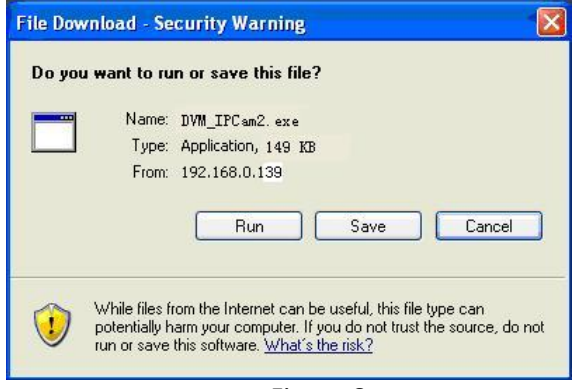

Figura 6

#### d. Accesarea continutului video

Dupa instalarea plug-in-ului apasati pe link-ul "Mode 1 to view" asa cum apare in Figura 5, dupa care va fi afisat continutul video (asa cum apare in Figura 7)

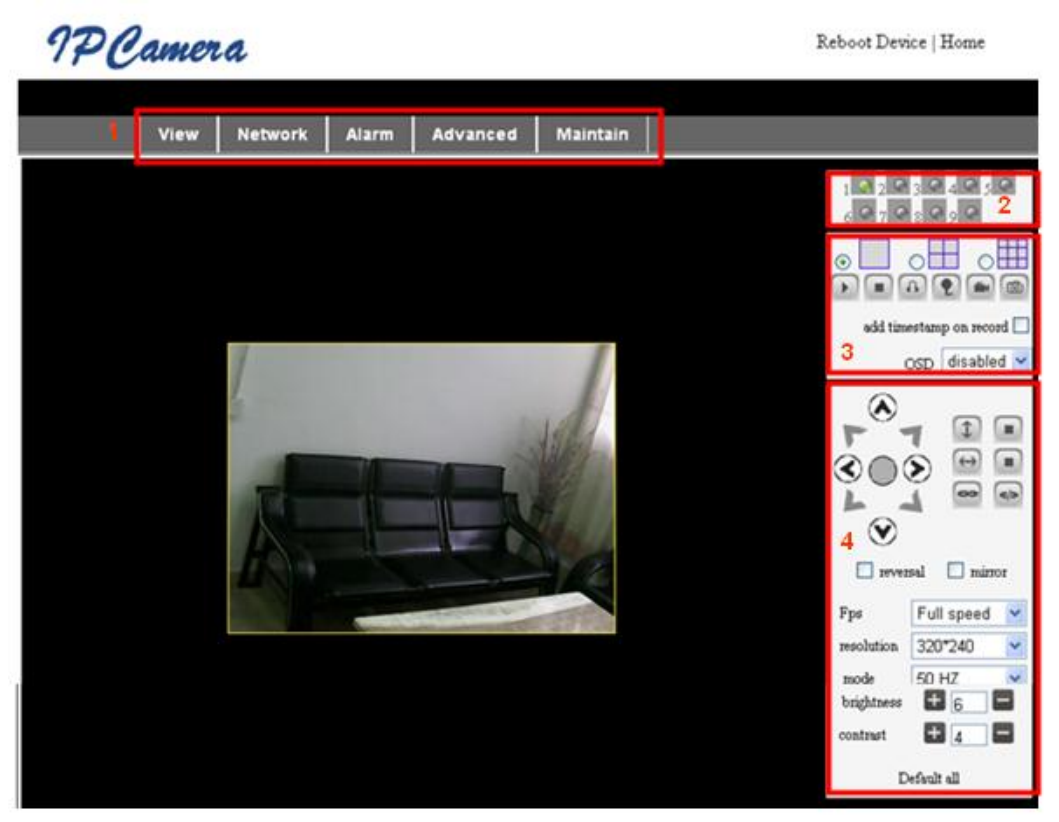

Figura 7

### - Meniul principal

Meniul principal include interfete de programare a diferiti parametri.

### - Aria de afisare a starii

In coltul din dreapta sus exista indicatori pentru diferitele stari ale dispozitivelor conectate:

- Indicatorul este gri, daca nu este conectata
- Indicatorul este verde, daca este conectata
- Indicatorul este galben, daca este conectata gresit
- Indicatorul este rosu, in caz de alarma
- Aria de afisare Multi-canal

Daca utilizatorul adauga mai multe canale (sectiunea 5.3.2), la comutarea in modul 4CH sau 9CH interfata va afisa continutul mai multor camere. Selectati continutul unei camere si aveti posibilitatea sa controlati camera cu ajutorul acestor functii: play, stop, record, control incliare orizontala/verticala, etc.:

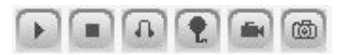

NOTA: Daca doriti sa inregistrati local fluxul video va rugam sa accesati sectiunea advanced – Other settings pentru a stabili calea de inregistrare (Record Path). Vezi Figura 8:

| Other Settings         |                                                       |  |  |
|------------------------|-------------------------------------------------------|--|--|
| Status LED Mode        | Open Indicator LED 💌                                  |  |  |
| PTZ settings           |                                                       |  |  |
| PTZ Center on Start    | No 💌                                                  |  |  |
| Horizon Patrol Rounds  | 1 v (NOTE: 0 means infinity)                          |  |  |
| Vertical Patrol Rounds | 1 💌 (NOTE: 0 means infinity)                          |  |  |
| Manual PTZ Rate        | 0 💌                                                   |  |  |
| Auto Horizon Rate      | 5 💌                                                   |  |  |
| Auto Vertical Rate     | 5 💌                                                   |  |  |
| Path Set               |                                                       |  |  |
| Record Path            | C:\Documents and Settings\All Users\Documents Browse. |  |  |

Figura 8

#### - Control video si inclinare

In zona de control puteti modifica pozitia camerei cu ajutorul butoanelor de pozitionare: sus, jos, stanga, dreapta, mijloc, navigare orizontala, navigare verticala, stop, etc.

Puteti stabili parametri pentru numarul de cadre, rezolutie, luminozitate, contrast si alti parametri.

#### 4. ACCESAREA CAMEREI DIN WAN

a. Conectarea WAN

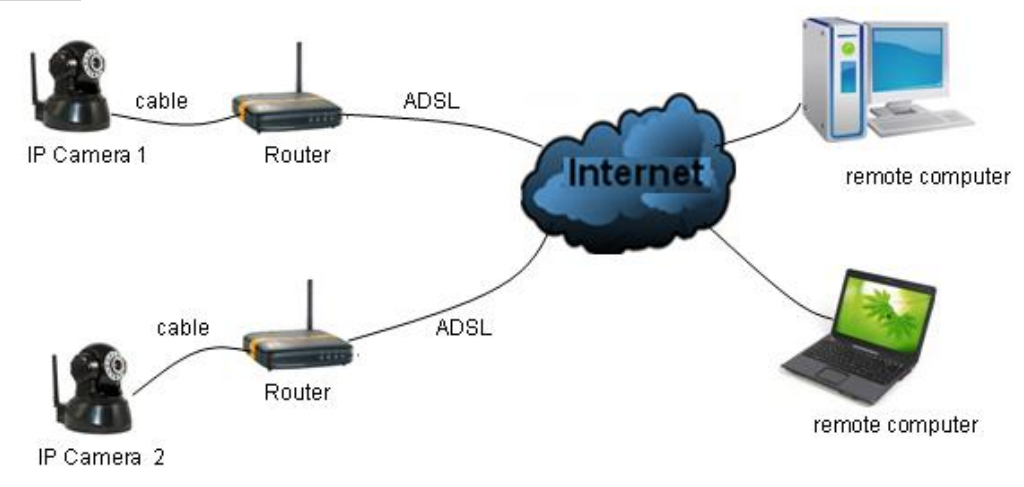

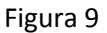

#### b. Redirectionarea porturilor

Pentru a accesa camera din WAN trebuie sa redirectionati porturile in router. Spre exemplificare vom folosi un router Netgear:

| <ul> <li>Set Password</li> <li>Router Upgrad</li> </ul>                        | Basic Settings                                                            | Service Name                                                                   | Server IP Address                                                                             |
|--------------------------------------------------------------------------------|---------------------------------------------------------------------------|--------------------------------------------------------------------------------|-----------------------------------------------------------------------------------------------|
| Advanced<br>Wireless Settin<br>Wireless<br>Repeating<br>Function               | gs Over Your Internet Connect<br>⊙ Yes<br>○ No                            | Age-of-Empire                                                                  | Start Port End Port Server IP Addres                                                          |
| Port Triggerin<br>WAN Setup<br>LAN Setup                                       | Internet Service Provider<br>Choose poxt                                  | 2                                                                              | Add Custom Service                                                                            |
| Ports - Custon                                                                 | Services                                                                  | Ports - Custom                                                                 | Services                                                                                      |
| Ports - Custon<br>Service Name<br>Service Type<br>Starting Port<br>Ending Port | Input IP camera port #<br>TCP/UDF V<br>1025 (1~65534) 3<br>1025 (1~65534) | Ports - Custom<br>Service Name<br>Service Type<br>Starting Port<br>Ending Port | Services<br>IP Input IP camera IP address<br>TCP/UDP<br>1025 (1~65534)<br>1025 (1~65534)<br>4 |

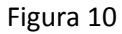

Operatii de efectuat:

- Dupa autentificarea in interfata routerului, alegeti sectiunea "Port forward"
- Alegeti "Add custom Service"
- Inserati portul camerei IP (implicit 80)
- Inserati adresa IP a camerei, apasati "Apply"

NOTA: Routere diferite au parametri diferiti pentru redirectionarea porturilor. Va rugam sa urmati indicatiile furnizate de routerul dumneavoastra.

Dupa stabilirea redirectionarii porturilor puteti accesa camera IP din WAN.

c. DDNS

Puteti folosi serviciul DDNS furnizat de producator sau un alt furnizor.

DDNS furnizat de producator

Producatorul dispozitivului a furnizat un serviciu DDNS gratuit. Il puteti gasi in meniul camerei, asa cum e prezentat in Figura 11:

Manufacture's DDNS

 Manufacture's Domain
 002alcn.nwsvr.com

Figura 11

- Alti furnizori de servicii DDNS

Puteti folosi alti furnizori de servicii DDNS, cum ar fi <u>www.dyndns.com</u>.

Trebuie sa completati numele siteului web si alte informatii, asa cum este prezentat in Figura 12:

| DDNS Service  | DynDns.org(dyndns) 💌 |  |
|---------------|----------------------|--|
| DDNS User     | btest                |  |
| DDNS Password | •••••                |  |
| DDNS Host     | btest.dyndns.biz     |  |

Nota: Atunci cand folositi un alt furnizor de servicii DDNS, daca portul http nu este 80, acesta trebuie inserat in denumirea domeniului, de forma: <u>http://btest.dyndns.biz:81</u>. Atunci cand este folosit serviciul gratuit furnizat de producator acest lucru nu este necesar.

#### 5. ALTI PARAMETRI

#### a. Parametri de retea

#### - Parametri de baza

In aceasta sectiune se stabileste adresa IP a camerei fara a folosi utilitarul de cautare furnizat pe CD-ul camerei. Vezi Figura 13:

| Network Settings        |               |  |  |  |
|-------------------------|---------------|--|--|--|
| Obtain IP automatically |               |  |  |  |
| IP Addr                 | 192.168.0.139 |  |  |  |
| Subnet Mask             | 255.255.255.0 |  |  |  |
| Gateway                 | 192.168.0.1   |  |  |  |
| DNS Server              | 192.168.0.1   |  |  |  |
| Http Port               | 80            |  |  |  |

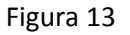

#### - Parametri WiFi

Daca ati achizitionat echipamentul cu modul WiFi introduceti parametrii retelei WiFi, asa cum este prezentat in Figura 14. Dupa scanarea retelelor WiFi cu ajutorul butonului Scan, se alege reteaua la care va fi conectata camera si se bifeaza optiunea "Using Wireless Lan" dupa care sunt afisate datele relevante ale retelei:

|                       | Wireless Settings                                                                                                    |  |
|-----------------------|----------------------------------------------------------------------------------------------------|--|
| Wireless Network List | ChinaNet-TbkR[00255e1e5d08] infra WPA/WPA2-PSK<br>wifi[001e58f37857] infra WPA/WPA2-PSK<br>netview[002586697046] infra WPA/WPA2-PSK<br>Scan |  |
| Using Wireless Lan    |                                                                                                    |  |
| SSID                  | wifi                                                                                                    |  |
| Encryption            | WPA2 Personal (AES) 💌                                                                                                    |  |
| Share Key             | 8939038200                                                                                                    |  |

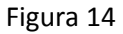

Nota 1: Atunci cand camera este conectata atat la reteaua cablata cat si la reteaua Wireless mai intai va incerca o conectare la reteaua cablata iar daca nu va reusi conectarea, camera se va conecta la reteaua wireless. Adresa IP si portul raman aceleasi, indiferent de tipul de conectare.

Nota 2: Inainte de stabilirea parametrilor de conectare la reteaua wireless trebuie sa va asigurati de conectivitate pe reteaua cablata. Dupa ce se stabilesc parametrii de conectare wireless va rugam sa reporniti camera pentru a avea efect parametrii de conectare wireless.

#### Parametri ADSL

Puteti activa functia de Dialup ADSL, asa cum este prezentat in Figura 15 (Parametrii de conectare ADSL va vor fi facuti cunoscuti de catre furnizorul de servicii ADSL). Conectati camera la modemul ADSL si aceasta se va conecta automat la internet:

|                   | ADSL Settings   |  |
|-------------------|-----------------|--|
| Using ADSL Dialup |                 |  |
| ADSL User         | szlgview@163.gd |  |
| ADSL Password     |                 |  |

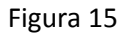

#### - Parametri UpnP

Daca ati activat serviciul UpnP, odata ce ati conectat camera la LAN, aceasta ii va comunica routerului parametrii de redirectionare de porturi.

Mai jos, in Figura 16 este prezentat parametrul de activare a functiei UpnP. Daca acest serviciu porneste cu succes, puteti verifica starea acestuia in sectiunea System Maintenance.

|                        | UPnP Settings |
|------------------------|---------------|
| Using UPnP to Map Port |               |

Figura 16

Inainte de folosirea serviciului UpnP va rugam sa activati functia UpnP a routerului. Nu toate routerele au aceasta functie disponibila, si, in acest caz va rugam sa dezactivati aceasta functie si sa stabiliti redirectionarea de porturi manual.

#### Parametri MSN

| MSN Config       |                     |  |  |
|------------------|---------------------|--|--|
| User             | test1@hotmall.com   |  |  |
| Password         | •••••               |  |  |
| MSN Friends List | friend1@hotmall.com |  |  |

Figura 17

Pentru a activa aceasta functie trebuie sa aveti un cont activ la acest serviciu, de exemplu test1@hotmail.com. Completati numele de utilizator si parola asa cum este prezentat in Figura 17. Dupa care inserati adresa dumneavoastra, spre exemplu friend1@hotmail.com in lista "MSN Friends List". Dupa care, in lista MSN a adresei friend1@hotmail.com veti gasi conectata adresa test1@hotmail.com. Daca trimiteti parametru "url?" la test1@hotmail.com veti primi adresa IP WAN a camerei .

#### b. Parametri de alarma

#### - Detectarea alarmei

Puteti alege detectia la miscare in meniu ca atunci cand camera detecteaza miscare sa initieze o alarma. Cu cat este mai mare parametrul de sensibilitate, cu atat este mai sensibila detectia.

Asa cum este prezentat in Figura 18, daca este conectat un dispozitiv de alarma extern veti putea selecta "Alarm Input Armed". Daca detectorul extern este activ permanent va rugam sa selectati optiunea "open". Daca detectorul este dezactivata permanent va rugam sa selectati optiunea "off".

| Alarm Settings                                                         |                               |  |
|------------------------------------------------------------------------|-------------------------------|--|
| Alarm Detect                                                           |                               |  |
| Motion Detect Armed                                                    | Motion Detect Sensibility 5 💌 |  |
| Alarm Input Armed                                                      | Open O Close                  |  |
| Alarm Action                                                           |                               |  |
| IO Linkage on Alarm                                                    |                               |  |
| Send Mail on Alarm                                                     |                               |  |
| Upload Image to FTP                                                    |                               |  |
| Enable Alarm Server                                                    |                               |  |
| Scheduler                                                              |                               |  |
| All time O Schedule(NOTICE:set the correct 'Device Clock')Device Clock |                               |  |
| Submit Refresh                                                         |                               |  |

Figura 18

#### Actiuni la alarma

- Iesirea de semnal de alarma in interfata IO: atunci cand releul de alarma este anclansat, alarma externa va porni
- > Trimitere informatii despre alarma pe email
- > Trimitere foto la serverul FTP configurat
- > Trimitere informatii despre alarma la serverul de alarma

#### - Programator

Camera va declansa alarma in functie de programul stabilit. Programul de alarma poate fi continuu ("all time") sau in anumite intervale ("schedule"). Inainte de a alege programul de alarmare va rugam sa stabiliti data si ora corecte pentru dispozitiv, asa cum e prezentat in Figura 19.

| Motion Detect Armed       ✓       Motion Detect Sensibility       5       ✓         Alarm Input Armed       ✓       Open       Close       ✓         Alarm Action       IO Linkage on Alarm       ✓       ✓       ✓         IO Linkage on Alarm       ✓       ✓       ✓       ✓         Send Mail on Alarm       ✓       ✓       ✓       ✓         Upload Image to FTP       ✓       ✓       ✓       ✓         Enable Alarm Server       ✓       ✓       ✓       ✓         Scheduler       ✓       ✓       ✓       ✓       ✓         Øay 0 1 2 3 4 5 6 7 8 9 10 11 12 13 14 15 16 17 18 19 20 21 22 23       ✓       ✓       ✓         Mon       ✓       ✓       ✓       ✓       ✓       ✓         Wed       ✓       ✓       ✓       ✓       ✓       ✓       ✓       ✓       ✓       ✓       ✓       ✓       ✓       ✓       ✓       ✓       ✓       ✓       ✓       ✓       ✓       ✓       ✓       ✓       ✓       ✓       ✓       ✓       ✓       ✓       ✓       ✓       ✓       ✓       ✓       ✓       ✓       ✓       ✓       ✓       ✓ </th <th>Alarm Detect</th>                                                                                                    | Alarm Detect                                                           |  |  |  |
|----------------------------------------------------------------------------------------------------|------------------------------------------------------------------------|--|--|--|
| Alarm Input Armed <ul> <li>Open</li> <li>Close</li> </ul> Alarm Action <ul> <li>IO Linkage on Alarm</li> <li>Send Mail on Alarm</li> <li>Send Mail on Alarm</li> <li>Upload Image to FTP</li> <li>Enable Alarm Server</li> </ul> <ul> <li>Scheduler</li> <li>Schedule(NOTICE:set the correct 'Device Clock')Device Clock</li> <li>Day</li> <li>0</li> <li>1</li> <li>2</li> <li>3</li> <li>4</li> <li>5</li> <li>6</li> <li>7</li> <li>8</li> <li>9</li> <li>10</li> <li>11</li> <li>12</li> <li>14</li> <li>15</li> <li>16</li> <li>17</li> <li>18</li> <li>19</li> <li>20</li> <li>21</li> <li>22</li> <li>23</li> <li>4</li> <li>6</li> <li>7</li> <li>9</li> <li>10</li> <li>11</li> <li>12</li> <li>14</li> <li>15</li> <li>16</li> <li>17</li> <li>18</li> <li>19</li> <li>20</li> <li>21</li> <li>22</li> <li>23</li> </ul> Mon       Image       Image       Image       Image       Image       Image       Image       Image       Image       Image       Image       Image       Image       Image       Image       Image       Image       Image       Image       Image                                                                                                    | Motion Detect Armed Motion Detect Sensibility 5                        |  |  |  |
| Alarm Action         IO Linkage on Alarm         Send Mail on Alarm         Veload Image to FTP         Enable Alarm Server         Scheduler         Scheduler         O All time Schedule(NOTICE:set the correct 'Device Clock')Device Clock         Day 0 1 2 3 4 5 6 7 8 9 10 11 12 13 14 15 16 17 18 19 20 21 22 23 Sun Mon         Mon         Tue         Wed         Fri         Submit         Refresh                                                                                                    | Alarm Input Armed 🛛 🗹 💿 Open 🔿 Close                                   |  |  |  |
| IO Linkage on Alarm                                                                                                    | Alarm Action                                                           |  |  |  |
| Send Mail on Alarm       Image to FTP         Upload Image to FTP       Image to FTP         Enable Alarm Server       Image to FTP         Scheduler       Image to Schedule(NOTICE:set the correct 'Device Clock')Device Clock         Day 0 1 2 3 4 5 6 7 8 9 10 11 12 13 14 15 16 17 18 19 20 21 22 23         Sun       Image to FTP         Mon       Image to FTP         Tue       Image to FTP         Submit       Refresh                                                                                                    | IO Linkage on Alarm                                                    |  |  |  |
| Upload Image to FTP                                                                                                    | Send Mail on Alarm                                                     |  |  |  |
| Enable Alarm Server                                                                                                    | Upload Image to FTP                                                    |  |  |  |
| Scheduler         O All time Schedule(NOTICE:set the correct 'Device Clock')Device Clock         Day       0       1       2       3       4       5       6       7       8       9       10       11       12       13       14       15       16       17       18       19       20       21       22       23         Sun       Mon       Tue       Image: Schedule(Notice: Schedule(Notice: Schedule(Notite: Schedule(Notice: Schedule(Notice: Schedule( | Enable Alarm Server                                                    |  |  |  |
| O       All time       Schedule(NOTICE:set the correct 'Device Clock')Device Clock         Day       0       1       2       3       4       5       6       7       8       9       10       11       12       13       14       15       16       17       18       19       20       21       22       23         Sun       Mon       Tue       Image: Clock'       Image: Clock'                                                                                                    | Scheduler                                                              |  |  |  |
| Day 0 1 2 3 4 5 6 7 8 9 10 11 12 13 14 15 16 17 18 19 20 21 22 23<br>Sun<br>Mon<br>Tue<br>Wed<br>Thu<br>Fri<br>Sat<br>Submit Refresh                                                                                                    | O All time Schedule(NOTICE:set the correct 'Device Clock')Device Clock |  |  |  |
| Sun<br>Mon<br>Tue<br>Wed<br>Thu<br>Fri<br>Sat<br>Submit Refresh                                                                                                    | Day 0 1 2 3 4 5 6 7 8 9 10 11 12 13 14 15 16 17 18 19 20 21 22 23      |  |  |  |
| Mon<br>Tue<br>Wed<br>Thu<br>Fri<br>Sat<br>Submit Refresh                                                                                                    | Sun                                                                    |  |  |  |
| Tue       Wed       Thu       Fri       Sat       Submit       Refresh                                                                                                    | Mon                                                                    |  |  |  |
| Thu<br>Fri<br>Sat<br>Submit Refresh                                                                                                    | Tue<br>Wed                                                             |  |  |  |
| Fri<br>Sat<br>Submit Refresh                                                                                                    | Thu                                                                    |  |  |  |
| Sat Submit Refresh                                                                                                    | Fri III III IIII IIIIIIIIIIIIIIIIIIIIIII                               |  |  |  |
| Submit Refresh                                                                                                    | Sat                                                                    |  |  |  |
|                                                                                                    | Submit Refresh                                                         |  |  |  |

Figura 19

#### - Parametri pentru serviciul email

| eMail Settings                                                  |                   |  |
|-----------------------------------------------------------------|-------------------|--|
| Sender                                                          | sendder@sohu.com  |  |
| Receiver 1                                                      | receiver@sohu.com |  |
| Receiver 2                                                      |                   |  |
| Receiver 3                                                      |                   |  |
| Receiver 4                                                      |                   |  |
| SMTP Server                                                     | smtp.sohu.com     |  |
| SMTP Port                                                       | 25                |  |
| Transport Layer Security Protocol                               | None              |  |
| Gmail only support TLS at 465 port and STARTTLS at 25/587 port. |                   |  |
| Need Authentication                                             |                   |  |
| SMTP User                                                       | sender            |  |
| SMTP Password                                                   | •••••             |  |
| Test Please set at first, and then te                           | st.               |  |
| Report Internet IP by Mail                                      |                   |  |

Figura 20

Camera va trimite semnalul de alarma pe email. Trebuie doar sa configurati parametrii asa cum este prezentat in Figura 20. Dupa stabilirea parametrilor va rugam sa salvati si sa verificati corectitudinea functionarii. Daca sunt corecti parametrii puteti opta pentru activarea functiei "Report Internet IP by mail", ceea ce inseamna ca la fiecare repornire a camerei aceasta isi va trimite adresa publica de IP la adresa de email configurata.

#### Parametri pentru serviciul FTP

| Ftp Settings                          |              |  |
|---------------------------------------|--------------|--|
| FTP Server                            | 192.168 0.56 |  |
| FTP Port                              | 21           |  |
| FTP User                              | test         |  |
| FTP Password                          |              |  |
| FTP Upload Folder                     | /test        |  |
| FTP Mode                              |              |  |
| Test Please set at first, and then te | st.          |  |
| Upload Image Periodically             |              |  |

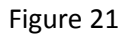

In caz de alarma camera va captura si va trimite imagini catre serverul FTP. Pentru aceasta va rugam sa verificati corectitudinea parametrilor. In Figura 21 sunt prezentati parametrii serverului FTP, cu posibilitatea de testare a acestora.

Dupa stabilirea parametrilor corecti puteti activa functia "Upload Image Periodically" care, chiar si in lipsa unor evenimente de alarma, camera va captura si trimite periodic imagini catre serverul FTP.

Va rugam sa configurati corect numele utilizatorului si parola cat si dreptul de creare de subdirectoare in structura serverului FTP.

#### Serverul de alarma

| Alarm server    |              |  |
|-----------------|--------------|--|
| Server Address: | 192.168.0.78 |  |
| Server Port:    | 1000         |  |
| User Name:      | test         |  |
| Password:       |              |  |

Figura 22

Va rugam sa configurati daca sunteti conectat la un server de alarma. Formatul mesajului de alarma are urmatoarea structura:

#### GET /api/alarm.asp?

Username=username&

Userpwd=password&

Rea=alarm type (1=Motion Detection, 2=Alarm from Alarm in port)&

lo=0

Serverul de alarma trebuie configurat de catre utilizator. Puteti extinde functionalitatea acestui server, cum ar fi SMS, MMS, etc.

#### c. Setari avansate

#### - Parametri utilizator

Exista trei nivele de securitate ale utilizatorilor; acestea sunt Administrator, Operator, Vizitator. Administratorul are autoritatea cea mai ridicata, acesta are drepturi depline asupra parametrilor camerei. Operatorul poate stabili doar adresa IP a camerei, dar nu poate modifica alti parametri. Vizitatorul poate doar viziona fluxul video. Implicit numele utilizator al administratorului este "admin" iar parola este "123456".

| Users Settings |          |                 |
|----------------|----------|-----------------|
| User           | Password | Group           |
| admin          |          | Administrator 💌 |
| user           |          | Operator 💌      |
| guest          |          | Visitor 💌       |
| 1              | ۰ Ir     | li              |

#### Figura 23

#### Parametri multi-dispozitiv

| Multi-Device Settings                                                    |                                                                                                    |  |  |
|--------------------------------------------------------------------------|----------------------------------------------------------------------------------------------------|--|--|
| Device List in Lan                                                       | anonymous(192.168.0.247)<br>002alcl(192.168.0.67)<br>002abyc(192.168.0.239)<br>002aqvc(192.168.0.241) |  |  |
| The 1st Device                                                           | This Device                                                                                           |  |  |
| The 2nd Device                                                           | None                                                                                                  |  |  |
| The 3rd Device                                                           | None                                                                                                  |  |  |
| The 4th Device                                                           | None                                                                                                  |  |  |
| The 5th Device                                                           | None                                                                                                  |  |  |
| The 6th Device                                                           | None                                                                                                  |  |  |
| The 7th Device                                                           | None                                                                                                  |  |  |
| The 8th Device                                                           | None                                                                                                  |  |  |
| The 9th Device                                                           | None                                                                                                  |  |  |
| attention: If you want to access the device f<br>accessed from internet. | rom internet, be sure the host and port that you set can be<br>Submit Refresh                         |  |  |

Figura 24

Asa cum este prezentat in Figura 24 puteti aduga maxim 9 dispozitive pentru vizualizare simultana. Cu functia de reimprospatare puteti cauta dispozitivele in LAN. La selectarea dispozitivului in lista va aparea un dialog unde va trebui sa inserati parametrii acestuia, asa cum este prezentat in Figura 25.

| The 2nd Device | None         |  |
|----------------|--------------|--|
| Alias          | 002alcl      |  |
| Host           | 192.168.0.67 |  |
| Http Port      | 80           |  |
| User           | admin        |  |
| Password       | •••••        |  |
|                | Save Remove  |  |

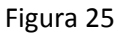

## - Alti parametri

Puteti stabili starea pornita sau oprita a indicatorului LED. Daca este selectata optiunea "Yes" pentru centrare PTZ, la pornirea camerei aceasta se va misca automat intr-un punct central. Puteti stabili rutele orizontale si verticale de patrulare a camerei care vor fi activate cu functia "patrol" din fereastra de vizualizare. Puteti stabili, de asemenea, si viteza PTZ, 0 fiind cea mai rapida.

| Other Settings         |                                                       |  |  |
|------------------------|-------------------------------------------------------|--|--|
| Status LED Mode        | Open Indicator LED 👻                                  |  |  |
| PTZ settings           |                                                       |  |  |
| PTZ Center on Start    | No                                                    |  |  |
| Horizon Patrol Rounds  | 1 🗸 (NOTE: 0 means infinity)                          |  |  |
| Vertical Patrol Rounds | 1 🗸 (NOTE: 0 means infinity)                          |  |  |
| Manual PTZ Rate        |                                                       |  |  |
| Auto Horizon Rate      | 5 💌                                                   |  |  |
| Auto Vertical Rate     | 5 💌                                                   |  |  |
| Path Set               |                                                       |  |  |
| Record Path            | C:\Documents and Settings\All Users\Documents Browse. |  |  |

Figura 26

#### Mentenanta

#### Informatii despre dispozitiv

| Device Info                   |                                              |  |
|-------------------------------|----------------------------------------------|--|
| Device ID                     | 002aaai                                      |  |
| Device Firmware Version       | 21.37.2.37                                   |  |
| Device Embeded Web UI Version | 0.0.4.18                                     |  |
| MAC                           | 00:01:02:03:02:03                            |  |
| Alarm Status                  | None                                         |  |
| Third Party DDNS Status       | 3322 Succeed http://robbicam1.3322.org:10540 |  |
| UPnP Status                   | No Action                                    |  |
| MSN Status                    | No Action                                    |  |

Figura 27

#### Parametri de timp

Daca dispozitivul este conectat la internet si este activata functia NTP dispozitivul isi va regla singur parametrii pentru data si ora.

| Date&Time Settings    |                                        |   |  |
|-----------------------|----------------------------------------|---|--|
| Device Clock Time     | 2010 - 3 - 29 20:08:20                 |   |  |
| Device Clock Timezone | (GMT +08:00) Beijing Singapore, Taipei | ~ |  |
| Sync with NTP Server  |                                        |   |  |
| Ntp Server            | time.nist.gov                          |   |  |
| Sync with PC Time     |                                        |   |  |

Figura 28

#### Actualizarea firmware

Dispozitivul ruleaza doua tipuri de software: unul este software de sistem (system firmware), iar celalalt este software aplicatie (application firmware). Acestea pot fi actualizate separat.

| Upgrade Firmware              |                 |  |  |  |  |
|-------------------------------|-----------------|--|--|--|--|
| Upgrade Device Firmware       | Browser) Submit |  |  |  |  |
| Upgrade Device Embeded Web UI | Browser Submit  |  |  |  |  |

Figura 29

#### Revenirea la parametrii impliciti din fabrica

Apasand butonul "Resrore Factory Default" dispozitivul va afisa o fereastra de dialog in care veti confirma revenirea la parametrii impliciti din fabrica si repornirea dispozitivului.

#### Memoria de evenimente

| Log  |            |          |       |               |        |  |
|------|------------|----------|-------|---------------|--------|--|
| Mon, | 2010-03-29 | 19:05:20 | admin | 192.168.0.175 | access |  |
| Mon, | 2010-03-29 | 19:43:33 | user  | 192.168.0.175 | access |  |
| Mon, | 2010-03-29 | 19:47:51 | user  | 192.168.0.175 | access |  |
| Mon, | 2010-03-29 | 19:49:02 | guest | 192.168.0.175 | access |  |
| Mon. | 2010-03-29 | 19:57:40 | admin | 192.168.0.175 | access |  |

Figura 30

#### 6. CONTROLUL CENTRALIZAT

| 31 Commun Controlination Monitor (71, 1, 8, 2) |   |                                    |
|------------------------------------------------|---|------------------------------------|
| 1                                              | 2 | 1P Camera                          |
|                                                |   | Digation Selection About           |
|                                                |   |                                    |
|                                                |   | Ls.cr. Al 💌                        |
|                                                |   |                                    |
| a<br>                                          |   |                                    |
|                                                |   |                                    |
|                                                |   |                                    |
|                                                |   | Million we colling to              |
|                                                |   |                                    |
|                                                |   | Service service 🔮 Service portical |

Figura 31

Aplicatia IPCMonitor este o aplicatie gratuita furnizata de producatorul camerei prin care pot fi urmarite cat si inregistrate fluxurile video ale mai multor camere conectate LAN sau WAN.

In Figura 31 este prezentata interfata aplicatiei.

Pentru mai multe informatii va rugam sa accesati manualul de utilizare a aplicatiei de pe CD-ul inclus in pachet.

#### 7. INTREBARI FRECVENTE

- ATENTIE ! Conectarea unui alt adaptor la alimentarea electrica a camerei va deteriora ireversibil echipamentul. Va rugam sa va asigurati ca adaptorul furnizeaza 5V tensiune de alimentare si 2A curent furnizat.
- b. Viteza de navigare scazuta: Acest echipament are implementat standardul de compresie video MJPEG care necesita o latime de banda mare, dupa cum urmeaza:
   640x480@10fps: 4.0 Mbps 5.0 Mbps
   320x240@30fps: 1.2 Mbps 1.6 Mbps
- c. Diferente de culoare: Diferentele de culoare pot aparea in conditii de luminozitate slaba sau atunci cand este pornita iluminarea cu LED-uri
- d. Nu poate fi gasit echipamentul la scanarea LAN: Va rugam sa va asigurati ca PC-ul si camera IP sunt in aceeasi clasa de IP.
- e. Pot accesa camera cu adresa publica, dar nu pot accesa dupa numele domeniului: Trebuie sa va asigurati ca parametrul DNS este acelasi cu cel din PC, asa cum e prezentat in Figura 32:

| Local PC informatio | n                          | Device information: |                      |  |
|---------------------|----------------------------|---------------------|----------------------|--|
| Network adapter:    | Realtek RTL8139/810x Far 💌 | Device name:        | 002alcn              |  |
| IP address:         | 192.168.0.175              | Sys. FirmwareVer:   | 21.37.2.37           |  |
| Subnet mask:        | 255,255,255,0              | App. FirmwareVer.   | 0.0.4.18             |  |
| Gateway.            | 192.168.0.1                | IP config.          | Set IP automatically |  |
| DMC4                | 400.400.04                 | IP address(j):      | 192 . 168 . 0 . 78   |  |
| UNIST.              | 192.100.0.1                | Subnet mask(U):     | 255 . 255 . 255 . 0  |  |
| DNS2                |                            | Gateway(G):         | 192 . 168 . 0 . 1    |  |
| Device list:        | 1 pcs                      | DNS1(D):            | 192 . 168 . 0 . 1    |  |

Figura 32

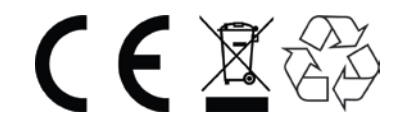

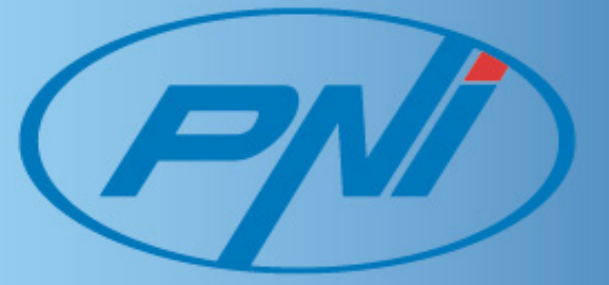